- 1. Logujemy się na stronę <u>https://kluby.pzpn.pl</u>
- 2. Rozgrywki > Lista rozgrywek

| Klub 🗸                                                                               | Sezo  | n 2017/   | /2018 🔻  |         |                         |                   |         |                |                    |               |       |           |  |
|--------------------------------------------------------------------------------------|-------|-----------|----------|---------|-------------------------|-------------------|---------|----------------|--------------------|---------------|-------|-----------|--|
| Rozgrywki ^                                                                          | Filtr | TV Liga 🔹 |          |         |                         |                   |         |                |                    |               |       |           |  |
| <ul> <li>Lista rozgrywek</li> <li>Dyscyplina</li> <li>Dyscyplina - raport</li> </ul> | Rozg  | irywka    | Runda    | Kolejka | Data kolejki            | Data<br>spotkania | Godzina | Zmiana terminu | Drużyna gospodarzy | Drużyna gości | Wynik | Dokumenty |  |
| 💈 Raport z rozgrywki                                                                 | IV Li | ga        | Jesienna | 1       | 2017-08-12 - 2017-08-13 | 2017-08-12        |         |                |                    | 8             |       |           |  |
| Transfery 🗸                                                                          | IV Li | ga        | Jesienna | 2       | 2017-08-19 - 2017-08-20 | 2017-08-19        |         |                |                    |               |       | 7.        |  |
| Zawadajay                                                                            | IV Li | ga        | Jesienna | 3       | 2017-08-26 - 2017-08-27 | 2017-08-26        |         |                |                    |               |       |           |  |
| Zawounicy                                                                            | IV Li | ga        | Jesienna | 4       | 2017-09-02 - 2017-09-03 | 2017-09-02        |         |                |                    |               |       | <b>1</b>  |  |
| Wnioski 🗸                                                                            | IV Li | ga        | Jesienna | 5       | 2017-09-09 - 2017-09-10 | 2017-09-09        |         |                |                    | A             |       | <b>1</b>  |  |
| Użytkownicy 🗸                                                                        |       |           |          |         |                         |                   |         |                |                    |               | /     |           |  |
| Administracja 🗸                                                                      |       |           |          |         |                         |                   |         |                |                    | /             |       |           |  |

3. Przekierowanie na nowa wersję

| Klub                                  |               |          |                | Skład do wybranego meczu można uzupełnić lub pobrać w nowej wersji aplikacji: Nowa wersja |
|---------------------------------------|---------------|----------|----------------|-------------------------------------------------------------------------------------------|
| Kiub +                                | Typ dokumentu | Stan     | Uwagi Operacje | 7                                                                                         |
| Rozgrywki ^                           |               |          |                |                                                                                           |
| S Lista rozgrywek                     |               |          |                |                                                                                           |
| S Dyscyplina<br>S Dyscyplina - raport |               |          |                |                                                                                           |
|                                       |               | <i>.</i> |                |                                                                                           |

4. Uzupełniamy listę osób funkcyjnych klikając w OSOBY FUNKCYJNE i po rozwinięciu opcję LISTA

| ر<br>ک | Łączy na  | os piłka  | Zalogowany: USTAWIENIA V |                 | ✓ ▲ STARA WERSJA |  |
|--------|-----------|-----------|--------------------------|-----------------|------------------|--|
| PZPN   | TRANSFERY | DOKUMENTY | SPOTKANIA                | OSOBY FUNKCYJNE |                  |  |
|        |           |           |                          |                 |                  |  |

5. Uwidacznia się formatka z możliwości wpisania osób funkcyjnych. Jeżeli osoba została błędnie przypisana należy kliknąć "Dezaktywuj" i należy na nowo wydać

|             | -       |          |    |                    |    |            |                                 |
|-------------|---------|----------|----|--------------------|----|------------|---------------------------------|
| Dodaj osobe |         |          |    |                    |    |            | Osoby aktywne                   |
| Pokaž 10    | pozycji | Nazwisko | 11 | Data aktywności od | 11 |            | Pozycje od 1 do 10 z 11 łącznie |
|             |         |          |    |                    |    | Dezaktywuj |                                 |
|             |         |          |    |                    | •  | Dezaktywuj |                                 |
|             |         |          |    |                    |    | Dezaktywuj |                                 |
|             |         |          |    |                    |    | Dezaktywuj |                                 |
|             |         |          |    |                    |    | Dezaktywuj |                                 |

6. Po kliknięciu "Dodaj osobę" system wymusi podanie nr PESEL. Jeżeli się znajduje w bazie danych to uzupełni dane osoby jeżeli nie ma w bazie to należy uzupełnić dane osobowe.

| · · ·           |           |               |     |
|-----------------|-----------|---------------|-----|
| OSOBA KLU       | IBOWA     |               |     |
| PESEL*          |           | Szukaj        |     |
|                 |           | Anuluj Zap    | isz |
| OSOBA KLUE      | BOWA      | ×             |     |
| PESEL*          |           | Szukaj        |     |
| lmie*           | Sławomir  |               |     |
| Nazwisko*       | Pieńkosz  |               |     |
| Data urodzenia* |           |               |     |
| Płeć*           | Mężczyzna |               |     |
| Email           |           |               |     |
| Telefon         |           |               |     |
|                 |           | Anuluj Zapisz |     |

- 7. Uzupełniamy listę osób funkcyjnych klikając w OSOBY FUNKCYJNE i po rozwinięciu opcję "PRZYPISZ DO DRUŻYN".
  - a) Klikając 1 system nam rozwinie z możliwością przypisania
  - b) Klikając 2 system umożliwi dodanie funkcji osobie zdefiniowanej w pkt. 6

| ن چې                              | Łączy nas piłką                            | Zalogowany: | USTAWIENIA - 🙎 STARA | WERSJA C WYLOGUJ SIĘ |              |
|-----------------------------------|--------------------------------------------|-------------|----------------------|----------------------|--------------|
| PZPN                              | TRANSFERY DOKUMENTY SPOTKANIA OSOBY FUNKCY | JNE         |                      |                      |              |
| Sezony: 2017/2018 +               |                                            |             |                      |                      |              |
| Drużyna                           | Paziom ligi                                | Po          | sziom ligi lokalnej  |                      |              |
|                                   | Czwarta liga                               | IV          | Liga                 |                      | Kopiuj osoby |
| Osoby nieaktywne Osoby nieaktywne |                                            |             |                      |                      |              |
| Dodaj osebe funkcyjną             |                                            |             |                      |                      |              |
| Imie Nazwisko                     | Funkcja                                    | Domyślna    | Powiadomienia        | Data aktywności od   |              |
| 1                                 | 2                                          |             |                      |                      |              |

8. Po kliknięci 2 z pkt 7 system umożliwia przypisanie funkcji osobie fizycznej.

| OSOBA FUNK    | CYJNA     |            | ×   |
|---------------|-----------|------------|-----|
| Funkcja*      | Trener    | <b>~</b>   |     |
| Osoba*        | -Wybierz- | T          |     |
| Domyślna      |           |            |     |
| Powiadomienia |           |            |     |
|               |           | Anuluj Zap | isz |

## 9. SPOTKANIA > LISTA SPOTKAŃ > Dokumenty

| Sezon:  | 2017/2018     | ~ |
|---------|---------------|---|
| Rozarvi | vki:Wszystkie |   |

| Rozgrywka | 👫 Runda | 1 Kolejka | 👖 Data kolejki          | 1 Data spotkania | 1 Godzina spotkania | 1 Drużyna gospodarzy | 11 Družyna gości  | 11        | н н    |
|-----------|---------|-----------|-------------------------|------------------|---------------------|----------------------|-------------------|-----------|--------|
| IV Liga   | J       | 1         | 2017-08-12 - 2017-08-13 | 2017-08-12       |                     | Stomil Olsztyn SA    | Dabrówka Wielka   | Dokumenty | Edycja |
| IV Liga   | J       | 2         | 2017-08-19 - 2017-08-20 | 2017-08-19       |                     | Stomil Olsztyn SA    | SSIR Pogoń Ryn    | Dokumenty | Edycja |
| IV Liga   | J       | 3         | 2017-08-26 - 2017-08-27 | 2017-08-26       |                     | Orzysz               | Stomil Olsztyn SA | Dokumenty | Edycja |
| IV Liga   | J       | 4         | 2017-09-02 - 2017-09-03 | 2017-09-02       |                     | Stomil Olsztyn SA    | LZS Avista Łążyn  | Dokumenty | Edycja |
| IV Liga   | J       | 5         | 2017-09-09 - 2017-09-10 | 2017-09-09       |                     | Ikader Redaki        | Stomil Olsztyn SA | Dokumenty | Edycja |
|           |         |           |                         |                  |                     |                      |                   |           |        |